## **OBAVIJEST za dvopredmetne studente**

o upisu ljetnog semestra i upisu obveznih i izbornih kolegija preko Studomata

STUDENTI KOJI NISU PONAVLJAČI i STUDENTI PONAVLJAČI KOJI <u>NEMAJU</u> <u>PARCIJALU</u>

Upis ljetnog semestra vrši se u Referadi od 23. veljače do 24. ožujka 2017. u vremenu 9.00 – 12.00 i od 13.00 – 14.30. Potrebno je donijeti indeks i potvrdu o uplati ljetnog semestra (uplatnicu ste dobili na početku zimskog semestra).

Upis predmeta ljetnog semestra vrši se putem Studomata (od 1. do 15. ožujka 2017.).

Na nekim odjelima obavljat će se predupisi izbornih predmeta pa vas molimo da provjerite isto.

Preko Studomata se <u>ne</u> mogu upisati sljedeći studenti:

- <u>STUDENTI KOJI IMAJU PARCIJALU</u> – UPISUJU SE NA IZBORNE PREDMETE LJETNOG SEMESTRA U TAJNIŠTVU ODJELA (prema rasporedu svakog pojedinog odjela)

- APSOLVENTI – dolaze na upis u Referadu

- DVOPREDMETNI STUDENTI KOJI MORAJU UPISATI STRANI JEZIK U CENTRU ZA STRANE JEZIKE – trebaju doći osobno upisati strani jezik u Centar za strane jezike od 27. veljače do 6. ožujka 2017. (Jurja Bjankinija 2, Poluotok). Svaki eventualni upis ovih kolegija preko Studomata bit će nevažeći.

## Upute o postupku prijave na predmete putem Studomata

- prijavljujete se na Studomat koristeći AAI@EduHr elektronički identitet
- ako u ISVU-u nedostaje neki od obveznih osobnih podataka, Studomat će tražiti da ih upišete
- odabirete izborne i/ili obvezne predmete
- odabir kolegija mora biti u skladu s pravilima o ECTS bodovnim kvotama navedenima na sučelju Studomata, odnosno u skladu s pravilima koja su navedena na <u>redovima predavanja</u> <u>koji su objavljeni na web stranici ili oglasnoj ploči pojedinog odjela</u>
- nakon odabira željenih predmeta provjerite vlastiti izbor i na kraju potvrdite upis kolegija

Važne napomene:

• Kada jednom potvrdite i upišete odabrane kolegije, više ne možete promijeniti odabir kolegija putem Studomata

- Za promjenu već odabranih i upisanih kolegija dužni ste se javiti u Tajništvo odjela gdje će vam obrisati upisani kolegij i ako želite dodati neki drugi umjesto obrisanog
- Za upis kolegija iz nastavničkih kompetencija iz <u>diferenciranog kurikuluma</u> potrebno je vidjeti koji se kolegiji nude preddiplomskoj, odnosno diplomskoj razini, a što je navedeno u redu predavanja koji možete vidjeti ovdje: <u>http://www.unizd.hr/Obrazovanje/Uredizastudije/Uredzapreddiplomskeidiplomskestudije/ta</u> <u>bid/117/language/hr-HR/Default.aspx</u>
- Kolegije iz nastavničkih kompetencija iz jezgrovnog kurikuluma dvopredmetni diplomski studenti nastavničkih smjerova upisuju prema A1 odnosno A2 studiju, a što je navedeno u redu predavanja koji možete vidjeti ovjde: <u>http://www.unizd.hr/Obrazovanje/Uredizastudije/Uredzapreddiplomskeidiplomskestudije/ta</u> <u>bid/117/language/hr-HR/Default.aspx</u>
- Ako ima manje od 10 studenata upisanih na izborni predmet, taj predmet neće se izvoditi. Ako student u prvom tjednu nastave otkrije da se izborni predmet na koji se upisao ne izvodi, treba doći u Tajništvo odjela radi promjene predmeta.

## UPUTE ZA RAD NA STUDOMATU:

Prilikom upisa predmeta za ljetni semestar, student mora ispuniti određen broj ECTS-a za upis predmeta iz ljetnog semestra.

U prozoru "Upis godine Studiji smjerovi" prikazano je:

- Minimalan i maksimalan broj ECTS bodova koji student treba upisati u ljetnom semestru
- Trenutno upisana količina ECTS bodova u danom semestru (trenutno upisan broj bodova)

• Podatak o tome je li moguće obaviti upis. Ako nije zadovoljeno neko pravilo vezano uz upis, opcija Upiši svijetli crveno, a ako su zadovoljena pravila za upis, opcija Upiši svijetli zeleno.

- Podatak o trenutno upisanoj nastavnoj godini uz način upisa
- Podatak o temelju financiranja i plaćanju za upisani studij/smjer

Za odabir predmeta za upis potrebno je odabrati opciju "Predmeti" koja omogućuje odabir predmeta koje će student u ljetnom semestru upisati. Nakon odabira opcije "Predmeti" prikazuje se prozor "Upis godine Studiji/smjerovi Obvezni/izborni" koji sadrži podatke o ponudi obveznih i izbornih predmeta koje student može/mora upisati u ljetnom semestru.

Nakon obavljanja upisa predmeta strelicom za nazad potrebno je iz prozora "Upis godine Studiji/smjerovi Obvezni/izborni" vratiti se na prozor "Upis godine Studiji/smjerovi" u kojem za upis Ijetnog semestra treba odabrati opciju. Odabirom opcije prikazuje se prozor "Upis godine Pregled predmeta" prije upisa u kojem se prikazuju podatci o predmetima iz ljetnog semestra koje student upisuje. Za obavljanje upisa predmeta iz ljetnog semestra potrebno je odabrati opciju Upiši, nakon čega je obavljen upis ljetnog semestra i pojavljuje se obavijest o uspješno obavljenom upisu predmeta iz ljetnog semestra.